## Modifier ou créer un contenu dans

- -Infos pratiques
- -bases documentaire
- -Infos codep
- Un œil dans le rétro

## Pour modifier :

Cliquez sur configuration

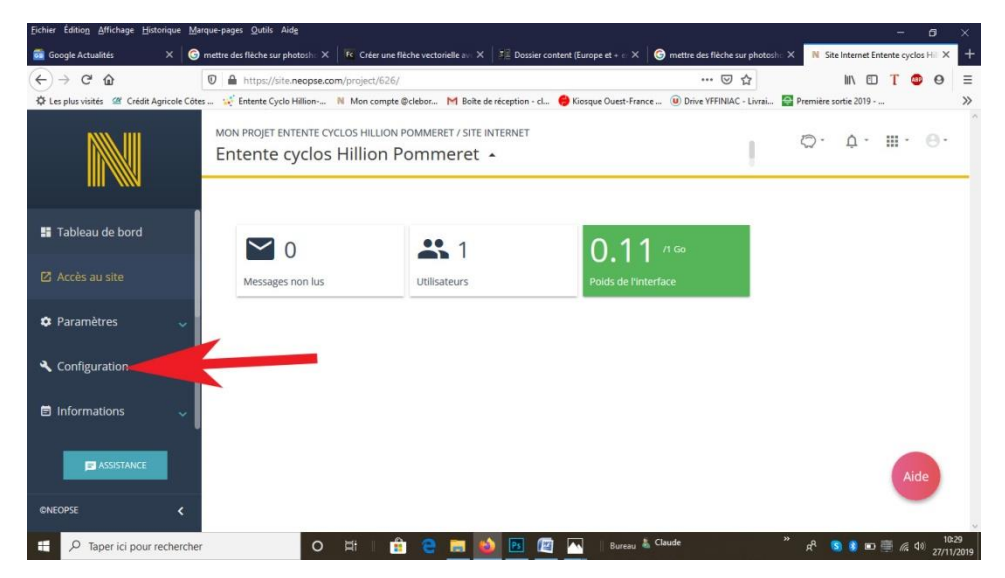

## Puis sur arborescence

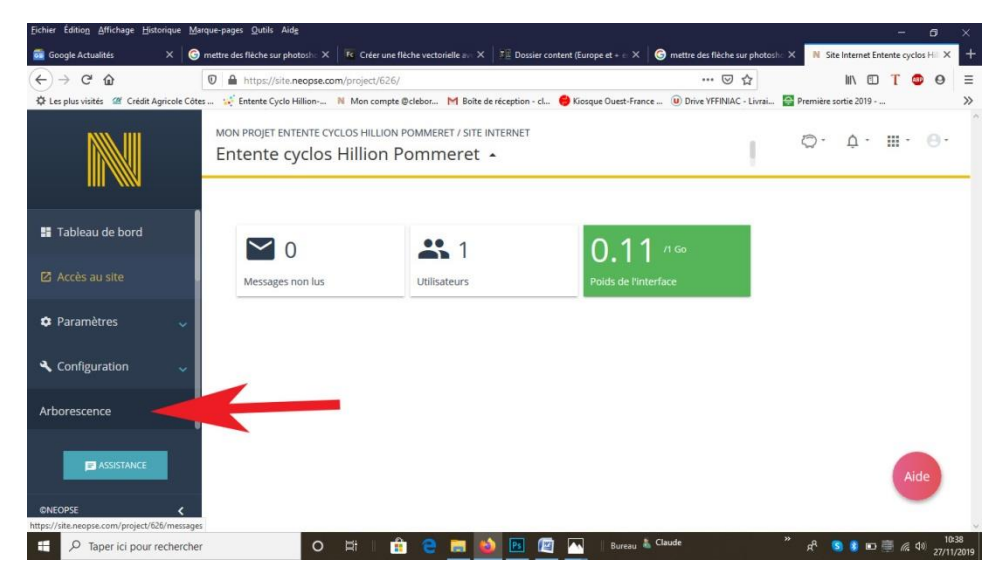

Ensuite si l'on veut par exemple modifier l'état des stocks, cliquez sur l'icône « modifier » tenues aux couleurs du club

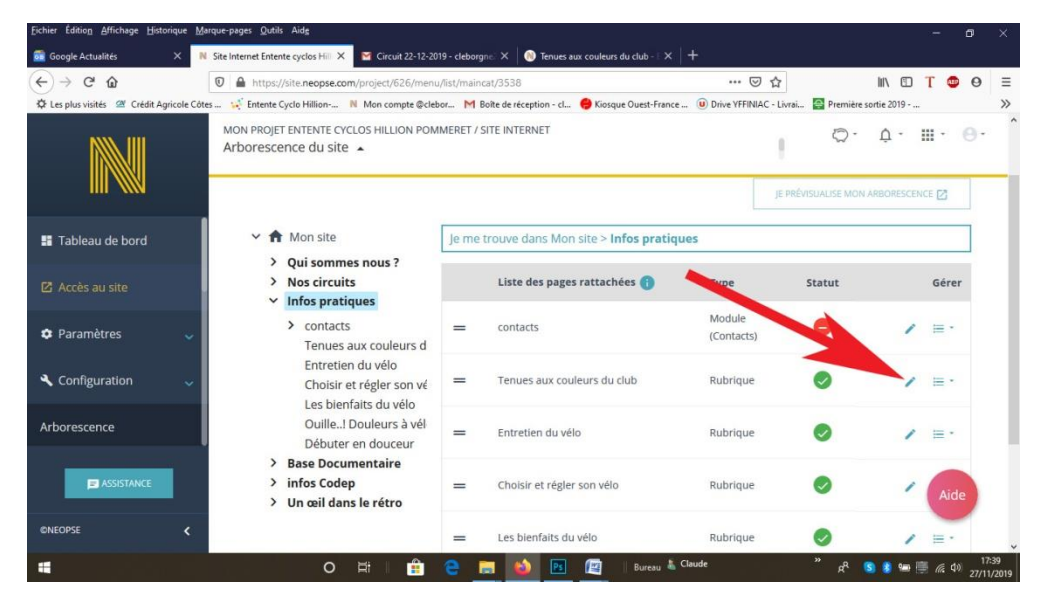

Cliquez sur entête de page et faire défiler la page vers le bas

| Eichier Édition Affichage Historique                                                                                                    | Aarque-pages Qutits Aide                                                                                       | - 8 ×                            |
|----------------------------------------------------------------------------------------------------|----------------------------------------------------------------------------------------------------|----------------------------------|
| 👼 Google Actualités 🛛 🗙                                                                                                    | 🛚 Site Internet Entente cyclos Hill 🗙 🧧 Circuit 22-12-2019 - cleborgni 🗙 🔯 Tenues aux couleurs du club - 🛙 🗙 🕂 |                                  |
| ↔ ♂ ♂ ŵ                                                                                                    | 🖸 🔒 https://site.neopse.com/project/626/menu/edit/rubric/3538/14038 🚥 🖂 🏠                                      | III\ 🗊 T 💿 Θ 😑                   |
| 🗳 Les plus visités 🖉 Crédit Agricole Edes 📢 Entente Cyclo Hillion N Mon compte @clebor M Boite de réception • cl 📵 Kosque Quest-France 🛞 Drive YFIRINAC - Livnai 📓 Première sonie 2019 📎 |                                                                                                    |                                  |
|                                                                                                    | MON PROJET ENTENTE CYCLOS HILLION POMMERET/SITE INTERNET/ARBORESCENCE                                          | ¢· Ⅲ· Θ·                         |
| 💵 Tableau de bord                                                                                                    | Informations générales concernant la rubrique                                                                  |                                  |
| Accès au site                                                                                                    | Tenues aux couleurs du club                                                                                    |                                  |
| 🗘 Paramètres 🔍 🗸                                                                                                    | Thématique INFOS PRATIQUES -                                                                                   |                                  |
| 🔧 Configuration 🔍 🗸                                                                                                    | Page parente 👔 AUCUNE SÈLECTION                                                                                |                                  |
| Arborescence                                                                                                    |                                                                                                    |                                  |
|                                                                                                    | En-tête de la page 🕦 🔻                                                                                         |                                  |
|                                                                                                    |                                                                                                    | Aide                             |
| ©NEOPSE <                                                                                                    | Affichage de la rubrique                                                                                       |                                  |
|                                                                                                    | O 🛱 🛛 🏦 🤮 🥅 🚳 📧 🖉 Bureau 🌡 Claude 🛛 🤻 🕏                                                                        | ) 🔹 📟 📑 🧟 ⊄୬ 17:54<br>27/11/2019 |

On arrive alors sur une zone où l'on peut mettre du texte ou des images, mais pas de tableau et dans le cas des stocks il s'agit bien d'un tableau, la parade est de faire une image d'un tableau excel, on trouve sur le net des sites qui font très bien le travail gratuitement par exemple celui-ci <u>https://convertio.co/fr/xls-jpg/</u>

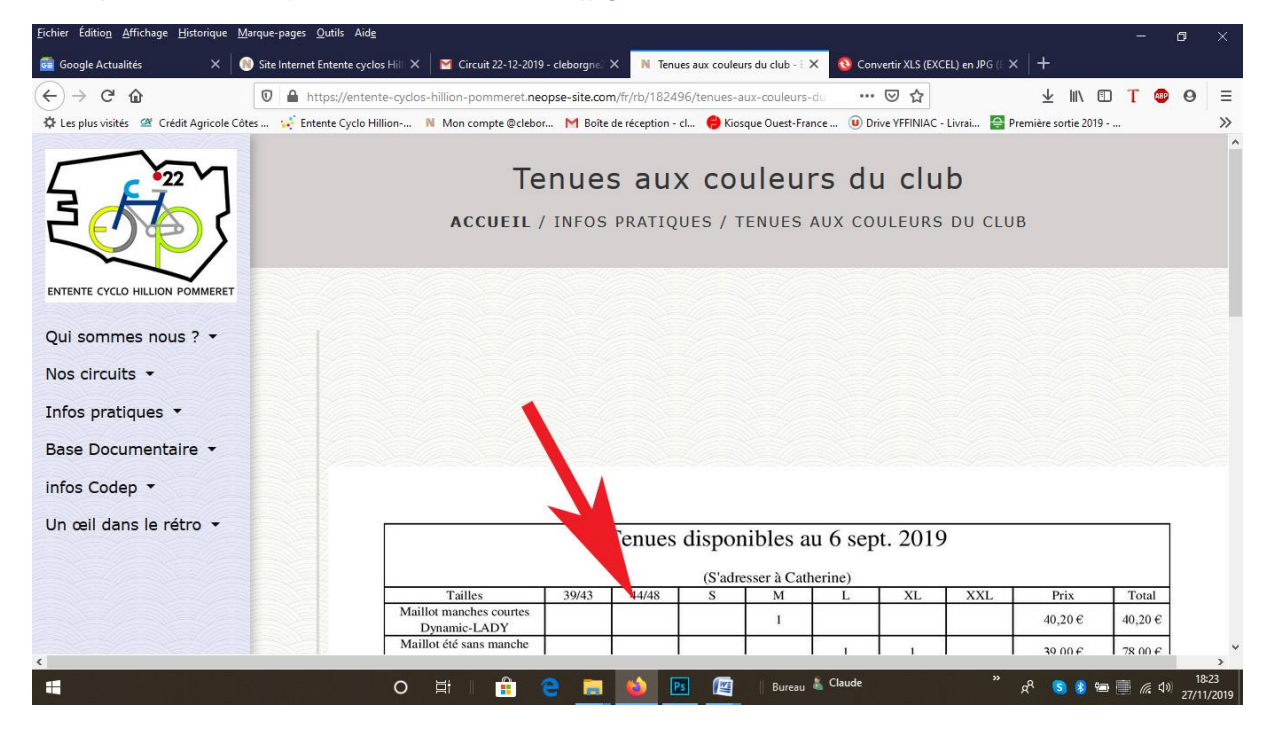

Pour insérer une image se référer au tuto « ajouter une actualité sur Néopse » ensuite pour avoir la bonne taille il faut ajuster les pixels.